## Directions on how to access ASSIST for CSU GE, IGETC and UC Transfer information

- 1. Go to Internet Explorer or Netscape, in the address bar type in <u>www.assist.org</u>, select <u>start ASSIST</u>
- 2. Select your institution from the drop down box titled "<u>Click here to select</u> <u>an institution</u>".
- Click on the "<u>Academic Year</u>" drop down box and select the academic year you require, and then click on "<u>continue</u>".
- 4. You will then be given five options to choose from:

UC Transferable Courses CSU Transferable Courses CSU-GE Breadth Certification List IGETC Courses Agreements Between Two Campuses (see #6 through #10)

## Click on the option of your choice.

5. Click on the drop down box to select the department you desire or scroll to the bottom of the list and select "<u>All Departments</u>" to get a complete list and then select "<u>Continue</u>". Please note that the option you select will take a little time to load.

To access agreements between two campuses:

- 6. Go to Internet Explorer or Netscape, in the address bar type in <u>www.assist.org</u>, select <u>start ASSIST</u>.
- 7. Select your institution from the drop down box titled "<u>Click here to select</u> <u>an institution</u>".
- 8. Click on the "<u>Academic Year</u>" drop down box and select the academic year you require, and then click on "<u>continue</u>".
- 9. From the drop down box <u>select the institution</u> for which you want articulation information displayed then select <u>continue</u>.
- 10. Select a major from the drop down box or scroll down to select "<u>All Majors</u>" then select <u>continue</u>.

The agreement information will take a little time to load.